## **Etikettendrucker Software**

## Update Nicelabel 5 -> 2016/2017 und globale Variablen sowie Wäsche Symbole

Verwendete man bei Nicelabel 5 sogenannte globale Variablen um darin Texte oder Zähler zu speichern und möchte seine Version auf eine neue Version updaten, oder sogar auf einen anderen PC überspielen, so muss man einiges beachten.

Häufig kommt mit dem Umstieg auf eine neue Nicelabel Version auch ein neuer Computer in die Firma. Hier muss dann alles ordentlich übertragen werden.

Zunächst einmal sucht man am besten auf dem alten PC alle Globals\*.\*

Sofern diese in einem EuroPlus oder Nicelabel Ordner sind, sollten das die Dateien mit den Globalen Variablen sein. Diese kopiert man sich nun auf ein Netzwerklaufwerk oder USB Stick. Sofern diese nicht umbenannt wurden, sollten die 2 Dateien globals.tdb.sch und globals.tdb heißen. Für Windows XP - c:\Documents and Settings\All Users\EuroPlus\NiceLabel 5\system Für Windows Vista - c:\ProgramData\EuroPlus\NiceLabel 5\system

Starten Sie dann NiceLabel 2016/2017 und öffnen Sie das Menü "Optionen"--> "Global Variablen". Dort stellen Sie den Pfad ein.

Auf dem neuen PC mit Nicelabel 2017 lautet der Pfad für die globalen Variablen: c:\programdata\NiceLabel\Global Variables. In diesen neuen Ordner sollten Sie die Globals Dateien kopieren.

Im Anschluß sollte man nun die Globalen Variablen wieder nutzen können.

Sollten Sie in der alten Version auch z.B. Symbole für Wäschebehandlung oder ähnliches genutzt haben, kennen Sie aus der Zeit vermutlich noch das Word Dokument, bei dem die Symbole erklärt wurden. Diese Symbole waren eine Schriftart, die man von der alten Nicelabel CD installieren kann. Einfach geht das auch über eine Kopie vom alten Rechner.

Unter c:\windows\fonts Schriftart suchen und auf den USB Stick kopieren. Eine der Schriftarten hieß z.B. caresym.ttf

Indem man einen Text in z.B: Wordpad schreibt und die Wort mit unterschiedlichen Schriftarten belegt, kann man sehen wie die Schriftart die man sucht genau heißt.

Wenn es da mehrere von gibt alle auf einen USB-Stick kopieren: Beispiel: caresym.ttf, carsymb.ttf ... etc.

Dann den Stick auf den neuen Computer ... und Doppelklick auf jede einzelene Schriftart. Da kommt dann ein Dialogfenster und das fragt: installieren. Das müssen Sie dann einmal machen - fertig. Danach Nicelabel neustarten (ganz wichtig - der muss beim Start die Schriftart kennen). Jetzt sollte die Schriftart auch verfügbar sein.

Eindeutige ID: #1301 Verfasser: n/a Letzte Änderung: 2017-03-17 18:06